### **Organization Registration** Team/Organization CEO or Primary Business Officer

This step-by-step guide includes instructions on how to register or renew in the Basketball Certification System (BBCS) as a team/organization CEO or primary business officer followed by organization registration/management so the organization's teams to participate in an NCAA-certified **nonscholastic** events (events). The person with ultimate authority for the organization of teams should create an account in the BBCS. Once registered, the primary business officer will need to register their organization and then respond to requests from teams to be connected to the organization in the BBCS and at the conclusion of the nonscholastic basketball season, will be required to submit financial disclosures for the organization's teams.

#### Included in this document:

The organization account is intended as a way for organizations to submit financial disclosures for their teams. This is only necessary for circumstances where an organization, not the team's head coach (a coach in the BBCS that builds a bench and roster), manages and will be responsible for disclosing the financials for the team. If the head of the organization is also the head coach, he/she will only need an organization account in the BBCS if he/she will submit financial disclosures for other head coaches. Alternatively, the head of the organization/head coach could add all other coaches within the organization to his/her bench and separate the teams through the tag features on the bench level or through the roster creation process. In this scenario, the head coach would submit financial disclosures from his/her coach account and would not need to create an organization.

## First Time Registration - CEO or Primary Business Officer

- 1. Navigate to the BBCS website (<u>https://BBCS.ncaa.org</u>).
- 2. Click Create a BBCS Account.

| RC44 Basketball Certification                                                                                                    | O Help   Contact For                                                                   |
|----------------------------------------------------------------------------------------------------|----------------------------------------------------------------------------------------|
| Welcome to the NCAA Basketball Certification System (BBCS)                                                                                               |                                                                                        |
| Athlete and Parents Login with your Eligibility Center account if you are an athlete or a parent of an athlete participating in an NCAA-certified event. | Coaches (1), Operators (1), Team / Organization CEOs and Primary Business Officers (1) |
| Login Create an Eligibility Center Account                                                                                                    | Login Create a BBCS Account                                                            |

3. Click Create a BBCS Account.

| Coac<br>Acco<br>Step-<br>Appn | thes, Operators, Team/Or<br>unt<br>-by-step guides for using<br>oval Group (ECAG) are p | ganization CEOs and P<br>BBCS and contact infor<br>osted on www.ncaa.org | rimary Business Offic<br>nation for the Enforc<br>basketballcertificatio | errs log in here with your BBCS<br>ement Certification and<br>n |
|-------------------------------|-----------------------------------------------------------------------------------------|--------------------------------------------------------------------------|--------------------------------------------------------------------------|-----------------------------------------------------------------|
| Email                         | Address                                                                                 |                                                                          |                                                                          |                                                                 |
| ass                           | word                                                                                    |                                                                          |                                                                          | 6                                                               |

| 4. | Select <u>Team/Organization</u> | CEO or Primary Busine                                                                                                    | ess Officer   |                                                    |                       |
|----|---------------------------------|----------------------------------------------------------------------------------------------------|---------------|----------------------------------------------------|-----------------------|
|    | from the <u>I am a</u> dropdown | box.                                                                                                    | ran a.        |                                                    | •                     |
|    |                                 |                                                                                                    | Name:         | Coach Or Operator<br>Team/Organization CEO or Prin | nary Business Officer |
| _  |                                 | (D: 4                                                                                                    | ate of Birth: | MM/DD/YYYY                                         |                       |
| Э. | Enter your Name and Date        | e of Birth.                                                                                                    |               | ALC: NUMBER OF T                                   |                       |
|    | l am a:                         | Team/Organization 🔻                                                                                                    |               |                                                    |                       |
|    | Name:                           | First                                                                                                    | Middle        | Last                                               |                       |
|    | Date of Birth:                  | MM/DD/YYYY                                                                                                    |               |                                                    |                       |
|    |                                 |                                                                                                    |               |                                                    |                       |
| 6. | Press the <u>Add New Addre</u>  | ss button.                                                                                                    |               |                                                    |                       |
|    | My Contact Information          |                                                                                                    |               |                                                    |                       |
|    |                                 |                                                                                                    |               |                                                    |                       |
|    |                                 | Add new address     Add new address     Add new address |               |                                                    |                       |
|    | Emai                            | . <mark></mark>                                                                                                    |               |                                                    |                       |
|    | Lilia                           | L.                                                                                                    |               |                                                    |                       |
|    | Confirm Emai                    | L.                                                                                                    |               | 1-                                                 |                       |
|    | Phone Regior                    | n: US Non-US                                                                                                    |               |                                                    |                       |

Number Type

v

7. Enter your primary address of residence, not a business address.

Phone Number:

| Country:        | USA           | v |  |
|-----------------|---------------|---|--|
| Street Address: | 3111 World Dr |   |  |
| City:           | Orlando       |   |  |
| State/Province: | Florida       | ¥ |  |
| Zip Code:       | 32830         |   |  |
|                 |               |   |  |

8. Review the saved address entry for accuracy. If necessary, click the <u>Edit</u> button and make changes now. Once submitted, you WILL NOT be able to make edits to this information without contacting ECAG to make changes (844/562-6201 option 2, or use the <u>Email Contact Form</u>).

| Addresses |                |         |                |          |         |
|-----------|----------------|---------|----------------|----------|---------|
|           | Street Address | City    | State/Province | Zip Code | Country |
| ☑ Edit    | 3111 World Dr  | Orlando | Florida        | 32830    | USA     |

9. Enter and confirm your email address. The email address entered here is where important information or coach requests to be added to your organization will be sent. Remember this email address – it will also be your login to the BBCS.

| Email:         | TEXAS as to Store of the store of the store |
|----------------|----------------------------------------------------------------------------------------------------|
| Confirm Email: |                                                                                                    |

**WARNING to AOL, MSN, Earthlink, Verizon and iCloud Users** – These providers have been known to reject the emails generated by the BBCS, making it impossible for you to confirm your account without contacting ECAG for assistance. It is suggested that you utilize a different email address on your BBCS profile so that you don't miss any notifications. If you do not have an email address from another provider, you may want to create a free account (Gmail. Yahoo, etc.) and have it forwarded to the email you check regularly.

10. Enter your phone number. Indicate whether the number provided is in the US (Domestic) or a non-US; this will determine the format required in the phone number field.

| Phone Region: | US | Non-US |               |
|---------------|----|--------|---------------|
| Phone Number: | Γ  |        | Number Type 🔻 |

11. Create and confirm your password. Remember this password - it will be used to login to the BBCS. Passwords must contain 8 characters, upper and lower case, and a symbol (!@#\$). Passwords cannot contain a word found in the dictionary. For example, the word "blue" is not allowed but you can do a variation on the word and it would be accepted: blu, blu3, b!ue, or another variation.

| Password:         |  |
|-------------------|--|
| Confirm Password: |  |

- 12. Review and acknowledge the Attestations listed. Confirm understanding of each attestation by checking the box next to each statement. When the last box is checked, a final <u>Terms of Use</u> and <u>Privacy Policy</u> statement will appear.
  - I attest that the information provided herein is complete and accurate to the best of my knowledge and belief.
  - I understand that it is my responsibility to keep the contact information on my NCAA ECAG user account up-to-date and to whitelist ecag@ncaa.org to avoid messages from the NCAA being lost or flagged as junk/spam. I agree that the NCAA is not responsible if it is unable to contact me as a result of my failure to provide correct, accurate, and complete information or due to my email provider diverting messages from my inbox.
  - I understand that the NCAA will strictly enforce all deadlines.
  - I agree that I will not distribute, reproduce, republish, display, modify, transmit, reuse, repost, link to, or use any information or data from or relating to a prospective student-athlete ("PSA") provided or otherwise made available to me for any purpose; except that if I am an event operator, I may do so for the limited purpose of creating an information packet to be provided or made available to NCAA coaches attending my event.
  - I acknowledge that as a coach/operator participating in an NCAA-certified event, I agree to be legally bound by the terms and conditions established by the NCAA and made available to me, via the NCAA Basketball Certification System (BBCS), NCAA.org, or otherwise, and that such terms and conditions shall have immediate effect upon my eligibility to participate in NCAA-certified events and leagues.
  - I acknowledge that in order to participate as a coach/operator in NCAA-certified events/leagues, I am required to obtain a USA Basketball Gold License and hereby consent that the NCAA may share such information and data with USA Basketball. Further, all applicants and licensed coaches of USA Basketball's Gold License program will become active under the NCAA® community portal on Community.usab.com. Users may detach from this affiliation at any time through their community dashboard functions.

### 13. Once the box regarding the <u>Terms of Use</u> and <u>Privacy Policy</u> is checked the blue <u>Preview and Submit</u> button will appear.

- I attest that the information provided herein is complete and accurate to the best of my knowledge and belief.
- I understand that it is my responsibility to keep the contact information on my NCAA ECAG user account up-to-date and to whitelist ecag@ncaa.org to avoid messages from the NCAA being lost or flagged as junk/spam. I agree that the NCAA is not responsible if it is unable to contact me as a result of my failure to provide correct, accurate, and complete information or due to my email provider diverting messages from my inbox.
- I understand that the NCAA will strictly enforce all deadlines.
- I agree that I will not distribute, reproduce, republish, display, modify, transmit, reuse, repost, link to, or use any information or data from or relating to a prospective student-athlete ("PSA") provided or otherwise made available to me for any purpose; except that if I am an event operator, I may do so for the limited purpose of creating an information packet to be provided or made available to NCAA coaches attending my event.
- I acknowledge that as a coach/operator participating in an NCAA-certified event, I agree to be legally bound by the terms and conditions established by the NCAA and made available to me, via the NCAA Basketball Certification System (BBCS), NCAA.org, or otherwise, and that such terms and conditions shall have immediate effect upon my eligibility to participate in NCAA-certified events and leagues.
- I acknowledge that in order to participate as a coach/operator in NCAA-certified events/leagues, I am required to obtain a USA Basketball Gold License and hereby consent that the NCAA may share such information and data with USA Basketball. Further, all applicants and licensed coaches of USA Basketball's Gold License program will become active under the NCAA® community portal on Community.usab.com. Users may detach from this affiliation at any time through their community dashboard functions.

Cancel

I have read and agree to be legally bound by the Terms of Use and Privacy Policy.

Preview and Submit

14. Click the <u>Preview and Submit</u> button and a window with a summary of the information entered displays.

15. Review the information in the <u>Registration Preview</u>.

16. If there are problems with the registration or required fields were not completed, an error message will appear in red at the top of the <u>Registration Preview</u> page and fields with issues will identified. You will need to select the <u>Change Information</u> button to go back and correct the identified errors.

×

×

**<u>Registration Preview</u>** - Please review your BBCS registration data carefully. If you need to change anything, click the **Change Information** button below to return to the registration form.

\*\* IMPORTANT: You CANNOT edit once you click the "Finalize Submission" button

| form. Afterwards, the '          | "Finalize Submission" button wil                        | l be enabled. |                                     |                         | ·             |
|----------------------------------|---------------------------------------------------------|---------------|-------------------------------------|-------------------------|---------------|
| eneral Information               |                                                         |               |                                     |                         |               |
| l am a:                          | Team/Organization<br>CEO or Primary<br>Business Officer |               |                                     |                         |               |
| First Name:                      | SandyTest                                               | Middle Name:  |                                     | Last Name:              | Business      |
| Date of Birth:                   | 01/01/2000                                              |               |                                     |                         |               |
| Idress                           |                                                         |               |                                     |                         |               |
| Missing***<br>ontact Information |                                                         |               |                                     |                         |               |
| Email:<br>Password:              | sandybusiness@gmail.com                                 |               | Confirm Email:<br>Confirm Password: | sandybusiness@gmail.com |               |
| Phone Region:                    | ***Missing***                                           | Phone Number: | ***Missing***                       | Phone Type:             | ***Missing*** |

17. If there are zero problems with the registration, the Finalize Submission button will be activated.

**Registration Preview** - Please review your BBCS registration data carefully. If you need to change anything, click the **Change Information** button below to return to the registration form.

\*\* **IMPORTANT:** You **CANNOT** edit once you click the "Finalize Submission" button

| General Information     |                                                         |               |                                     |                         |          |
|-------------------------|---------------------------------------------------------|---------------|-------------------------------------|-------------------------|----------|
| l am a:                 | Team/Organization<br>CEO or Primary<br>Business Officer |               |                                     |                         |          |
| First Name:             | SandyTest                                               | Middle Name:  |                                     | Last Name:              | Buisness |
| Date of Birth:          | 01/01/2000                                              |               |                                     |                         |          |
| Address                 |                                                         |               |                                     |                         |          |
| Street Address          |                                                         | City          | State/Province                      | Zip Code                | Country  |
| 1802 Alonzo Watford Sr. | Drive                                                   | Indianapolis  | Indiana                             | 46206                   | USA      |
| Contact Information     |                                                         |               |                                     |                         |          |
| Email:<br>Password:     | sandybusiness@gmail.com                                 |               | Confirm Email:<br>Confirm Password: | sandybusiness@gmail.com | m        |
| Phone Region:           | US                                                      | Phone Number: | (317) 917-6322                      | Phone Type:             | MOBILE   |
|                         |                                                         |               |                                     |                         |          |
| Finalize Submissior     | Change Information                                      |               |                                     |                         |          |
|                         |                                                         |               |                                     |                         |          |

- 18. Take one last look to make sure that the information on the account is accurate because once the <u>Finalize</u> <u>Submission</u> button is selected, you will not be able to make any corrections without calling the NCAA for assistance.
- 19. You may be asked to confirm that you are not a robot via a Captcha in one or both of the following formats:

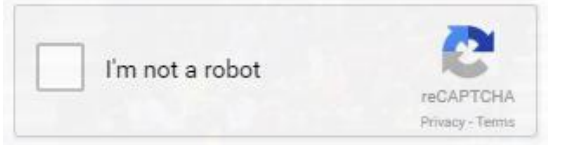

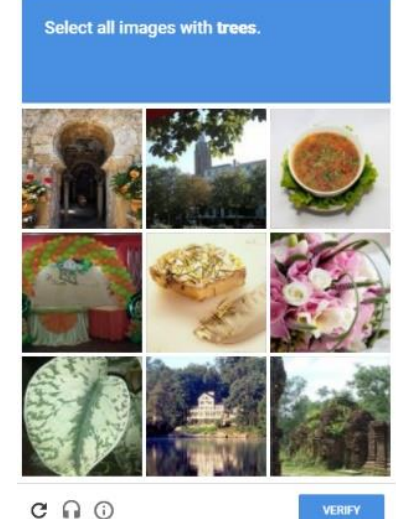

20. Check the "I'm not a robot" box and/or select the items requested from the photo captcha and the <u>Submit Registration</u> button will appear.

| -                   |                    | V I'm not a robot | reCAPTCHA<br>Privacy - Terms |  |
|---------------------|--------------------|-------------------|------------------------------|--|
| Submit Registration | Change Information |                   |                              |  |

21. Select the Submit Registration button.

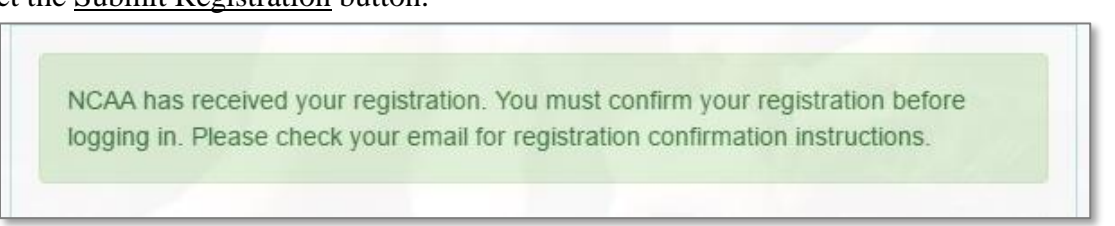

22. Once submitted, the BBCS will sign out of the profile and a message will appear indicating that the registration was submitted but <u>must be confirmed</u>.

23. Log into the email account that was utilized on the BBCS profile during registration.

Open the registration confirmation email and click on the <u>Please click here to confirm your registration</u> hyperlink.

| ECAG@ncaa.org 957<br>NCAA Basketball Certification System (registration confirmation)                                                                                                    |
|----------------------------------------------------------------------------------------------------|
| Thank you for registering with the NCAA Basketball Certification System (BBCS)!                                                                                                    |
| Please click here to confirm your registration.                                                                                                    |
| If the confirmation link does not work, please copy and paste the following URL into a web-browser to confirm your registration:                                                                                                    |
| https://localhost/BBCS-dev/confirmaccount?username=mbuchanan@somewhere.com&cc=a7cc117I-fa7e-401e-95de-8dbee1a5de43                                                                                                    |
| You have registered as the Team/Organization CEO or Primary Business Officer for an Organization. You will be responsible for submitting all of<br>the financial information required to make your teams/events/organization financial transparent. In order to accomplish this task, all coaches and<br>event operators who are associated with your organization will link their profiles to your organization and you will need to accept their addition to<br>your organization. All of this will be done in the BBCS. |
| Be sure to log back into the Basketball Certification System (BBCS) to complete the Organization tab and submit your organization for approval to ECAG.                                                                                                    |
| REMINDER: Once your organization is approved, a coach can send a request to link their team to your organization. Be sure to respond to those<br>requests in a timely manner. Event operators WILL NOT be able to see a team's roster if the coach's request to link to your organization has not<br>been approved. This will prevent the team from being able to participate in the event!                                                                                                    |
| To ensure your success, please heed the following reminders:                                                                                                    |
| Financial Records. Please ensure all financial records pertaining to your organization are retained for a period of 7 years. Financial records<br>include records of all revenues received and expenses paid, entry fees paid to compete in events, awards received, list of in-kind donations, payroll<br>information, business contracts, travel expense records and sponsorship agreements.                                                                                                    |
| No duplicate accounts. This is the only BBCS account that you need. Please do not create additional accounts, just edit the one you have.                                                                                                    |
| Edit account info. If you need to make changes to your BBCS account information, submit your request to our contact form or call 317/917-6322.                                                                                                    |
| Keep your contact information up to date! If the NCAA needs to contact you, the email address on this account will be used; so it is important that your information is up-to-date.                                                                                                    |
| White list ECAG. Make sure that ECAG@ncaa.org is added as a "safe" user in any filters used by your email client.                                                                                                    |
| Need more info? See the ECAG User Manual posted on <u>www.ncaa.org/basketballcertification</u> , or contact the Enforcement Certification and Approval Group with the contact information below.                                                                                                    |
| Enforcement Certification and Approvals Group (ECAG)<br>w: 317-917-8322   f: 317-917-8073   ncaa.org/ECAG                                                                                                    |

24. Once that link is clicked, the account has been confirmed. You can now log back into BBCS to complete the Organization's registration.

| Registration process completed. Please login w<br>registered with. | vith the user id and password that you |
|--------------------------------------------------------------------|----------------------------------------|
| Username                                                           | 1                                      |
| Password                                                           | 6                                      |
| Sign In                                                            |                                        |
| orgot password? Reset Password Here                                |                                        |
| Register as a New User »                                           |                                        |

The Team/Organization CEO or Primary Business Officer account has been created. **Be sure to log back into the BBCS and Submit your Organization for Approval** 

### RENEW Registration – CEO or Primary Business Officer

- 1. Navigate to the BBCS website (https://BBCS.ncaa.org).
- 2. Click Login.

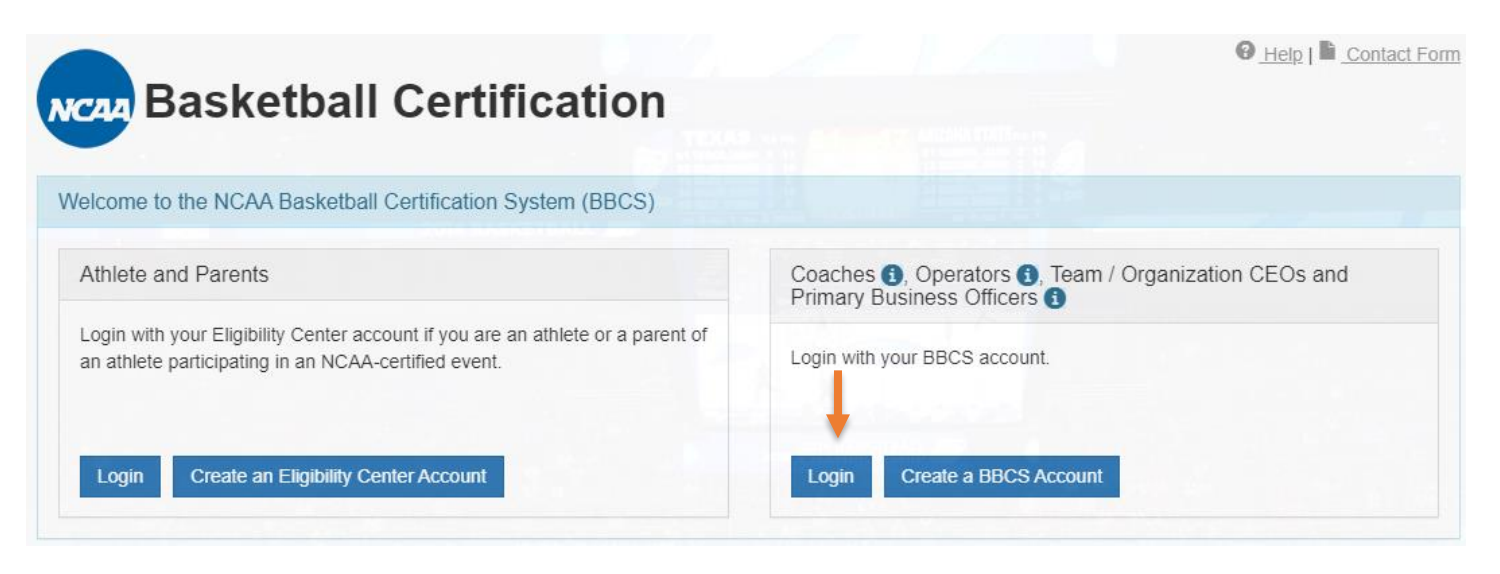

3. Enter the email address and password you used when you created your account and click <u>Sign In</u>.

| Click here to log in                               | o not log in below                                                             |                                                      |
|----------------------------------------------------|--------------------------------------------------------------------------------|------------------------------------------------------|
| Coaches, Operators, Tea<br>Account                 | m/Organization CEOs and Primary Bus                                            | siness Officers log in here with your BBCS           |
| Step-by-step guides for u<br>Approval Group (ECAG) | ising BBCS and contact information for<br>are posted on www.ncaa.org/basketbal | the Enforcement Certification and<br>Ilcertification |
| Email Address                                      |                                                                                | 1                                                    |
| Dassword                                           |                                                                                | A                                                    |

that

- 4. When you log in for the first time during a calendar year, you will see a "welcome" message and instructions for activating your account for the current year.
- 5. Verify that the contact information that appears on your profile is accurate and/or make any necessary edits.
- 6. Review and acknowledge the attestations listed. Confirm understanding of each attestation by selecting the check box next to each statement.
- 7. Once all boxes are checked, the final statement regarding the <u>Terms of Use</u> and <u>Privacy Policy</u> will appear. Select that check box and the blue <u>Confirm Updates to My Profile</u> button will be activated.

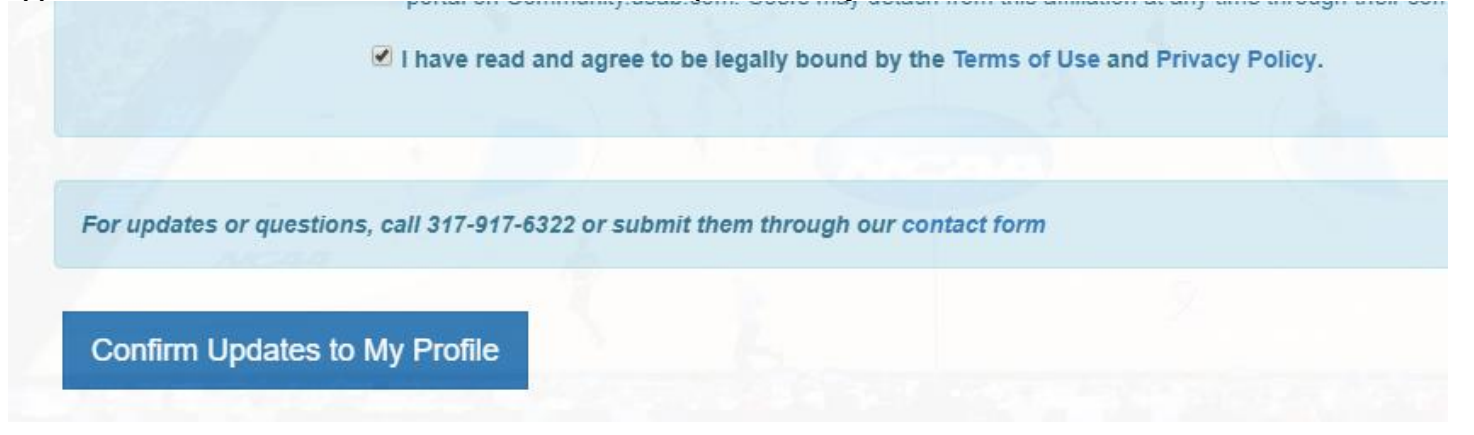

8. A message will appear to indicate that your account has been renewed.

Once the renewal steps have been completed, edits CANNOT be made without contacting ECAG (844/562-6201 option 2, or use the Email Contact Form)

## **Editing Your BBCS Account Information**

If you need to make changes to your user account due to a new address, phone number, or a change in organization information. You must contact ECAG (844/562-6201 option 2, or use the <u>Email Contact Form</u>).

# Forgot Your BBCS Username and/or Password

#### Password Lock WARNING

Entering the wrong password three (3) times when trying to access the BBCS will result in your account being **locked for 30 minutes**. After that time, has expired, you can attempt again. Keep this in mind when doing things right before the event. ECAG staff CANNOT speed up this time restraint. If you enter the wrong password twice, but correctly enter it the third time, you will be able to access your account without delay.

#### **Forgot BBCS Password**

If you do not remember your password, there is a recovery feature on the initial login screen of the BBCS.

1. Click the <u>Reset Password Here</u> link on the login screen.

| Jsername |  |
|----------|--|
| Password |  |
| Sign In  |  |

2. A window will pop-up for you to enter your email address.

| Password Reset                                    |                                         | ×     |
|---------------------------------------------------|-----------------------------------------|-------|
| Enter your BBCS account email ac<br>Email Address | Idress to receive a temporary password: |       |
|                                                   | Submit                                  | Close |

3. Enter your email address and click the <u>Submit</u> button.

4. When you have successfully clicked the Submit button, the BBCS will display a message indicating that instructions have been emailed to you so that you can reset your password.

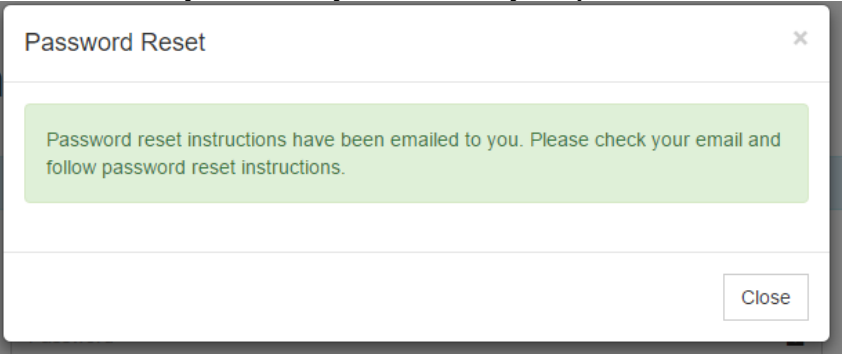

5. Log in to your email account and you should have received the instructions email that includes a hyperlink that you will utilize to create a NEW password for your account.

| NCAA | A Basketball C                                                                          | ertification System (Password change notification)                                                                                                    |                          | Inbox x               |
|------|-----------------------------------------------------------------------------------------|----------------------------------------------------------------------------------------------------|--------------------------|-----------------------|
| -    | •                                                                                       |                                                                                                    |                          |                       |
|      | Dear                                                                                    |                                                                                                    |                          |                       |
|      | A password reset i<br>If you DID NOT ma<br>their User Id when<br>If you did initiate th | for your NCAA Basketball Certification System account has been request<br>ake this request, you do not have to do anything. Someone else may hav<br>attempting to change their password,<br>his request, then click: <u>ENTER NEW PASSWORD</u> to go to a page to ente                     | ed.<br>e misty<br>r your | yped<br>new password. |
|      | If you have any qu<br>www.ncaa.org/bas                                                  | estions regarding this please refer to:<br>.ketballcertification or <u>Contact Enforcement Certification and Approvals G</u>                                                                                                    | roup.                    |                       |
|      | Thank you.                                                                              |                                                                                                    |                          |                       |
|      | NCAA                                                                                    | NCAA Enforcement Certification and Approvals Group (ECAG)<br><u>ECA@@ncaa.org</u><br>w: <u>317-917-6322</u>   f. <u>317-917-6073</u>   <u>ncaa.org/ECAG</u><br>letters: Post Office Box 6222, Indianapolis, IN 46206-6222<br>packages: 1802 Alonzo Watford Sr. Dr., Indianapolis, IN 46202 |                          |                       |

#### **Forgot BBCS Username**

Your username will always be the emails address that you used when creating your account. IF you do not remember what email address you utilized OR if you need to update your email address because you no longer have access to that account, you will need to contact ECAG to do so.

### **Login Trouble for BBCS?**

Contact ECAG (844/562-6201 option 2, or use the Email Contact Form) for assistance.

## **BBCS** Time Out Warning

If you have the BBCS open and have not performed any action for a period of 30 minutes, you will see the following warning:

| etball Certificat | tion ×                                     |                                                                                                    |                                            |
|-------------------|--------------------------------------------|----------------------------------------------------------------------------------------------------|--------------------------------------------|
| A Not             | Secure   bttps://apptest3.ncaa.org/BBCSN/a | dultAlertHome                                                                                                   |                                            |
| any [] BBC        | .S 🐷 BBCS Prod Test 📋 Rev Dist 🍷 JIRA 🚺    | irello 📴 AP/GSR Trello 🍯 att.net 🍯 AT&T U-verse 🧑 Weather   RTVO 🧒 NEW LSDBi 🎆 NCAA Slack 😴 https://10.10.30.5/ | ecii 😇 https://apptest3.ncaa 😴 NCAA Eligii |
|                   |                                            |                                                                                                    |                                            |
|                   |                                            |                                                                                                    |                                            |
|                   |                                            | Are you still working on the BBCS system? You have been inactive for 28 minutes.                                |                                            |
|                   | (MCAA) Basket                              |                                                                                                    |                                            |
|                   |                                            | Save your work, logout, or continue working.                                                                    |                                            |
|                   |                                            |                                                                                                    |                                            |
|                   |                                            | You'll be automatically looped out in 53 second(s)                                                              |                                            |
|                   | PROFILE                                    | rou il be autornalically logged out il too second(s).                                                           |                                            |
|                   |                                            |                                                                                                    |                                            |
|                   | My Alerts                                  |                                                                                                    |                                            |
|                   |                                            |                                                                                                    |                                            |
| 1.4               |                                            |                                                                                                    |                                            |
|                   | Show 12 r entries                          |                                                                                                    | Search:                                    |
|                   |                                            |                                                                                                    |                                            |
| 1                 | Create Date     Me                         | ssage                                                                                                    |                                            |
|                   |                                            |                                                                                                    | · · · · · · · · · · · · · · · · · · ·      |

Once the warning time has expired, you will be signed out of your account.

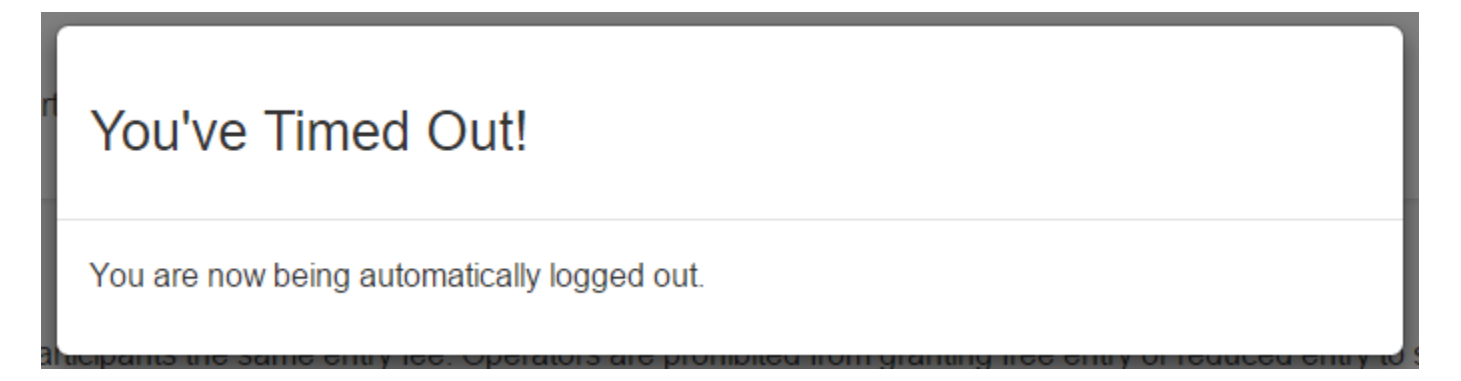

## Submitting your Organization for Approval

- 1. Log into the BBCS website (https://BBCS.ncaa.org).
- 2. Navigate to the <u>Organization</u> section. On first login or as long as the section is incomplete, it will be flagged with a warning icon.

| * | PROFILE   |           | APPROVALS |
|---|-----------|-----------|-----------|
|   |           |           |           |
|   | Full Name | SandyTest | Middle    |

3. Enter your organization's Name and Employer Identification Number (EIN). If the organization does not have an EIN, leave this field blank.

| Please fill out your organization's informatic click on the <b>"Save and Request Approx</b> | ation in the fields below. Once y<br>val From ECAG" button. | ou are read | y to submit your information for review by EC/ | AG, |
|---------------------------------------------------------------------------------------------|-------------------------------------------------------------|-------------|------------------------------------------------|-----|
| My Organization's General Info                                                              | rmation                                                     |             |                                                |     |
| Name of your Organization                                                                   |                                                             |             | Employer Identification Number 3               |     |
| Which classification best describes<br>your Organization?                                   | -Select a Classification                                    | •           | Number of Employees                            |     |
| First Date of Organization Existence:                                                       | MM/DD/YYYY                                                  |             |                                                |     |

4. Identify the classification of your organization. Select from the drop-down which organization type best describes your organization.

| My Organization's General Information    |                               |
|------------------------------------------|-------------------------------|
| Name of your Organization                |                               |
| Which classification best describes your | -Select a Classification      |
| Organization?                            | -Select a Classification      |
| First Date of Organization Existence:    | Corporation (Private)         |
| My Organization's Address Information    | Corporation (Publicly Traded) |
| my organization's Address mormation      | LLC                           |
| Street Address:                          | Non Profit                    |
|                                          | Partnership                   |
| Country:                                 | Sole Proprietorship           |

5. Enter the number of people employed by your organization.

| Number of Employees |   |  |
|---------------------|---|--|
|                     | • |  |

6. Enter the date your organization came into existence, the date of inception, date of incorporation if there is one.

|                                | First Date of Organization Existence: | MM/DD/YYYY     |      |
|--------------------------------|---------------------------------------|----------------|------|
| Enter your organization's      | s address.                            |                |      |
| My Organization's Address Info | rmation                               |                |      |
| Street Address:                | Street Address                        | City           | City |
| Country:                       | •                                     | State/Province | •    |
| Zip Code:                      | Zip Code                              |                |      |

7.

8. Enter your phone number. Indicate whether the number provided is in the US (Domestic) or a non-US; this will determine the format required in the phone number field.

| Phone Region: | US | Non-US |               |
|---------------|----|--------|---------------|
| Phone Number: | Γ  |        | Number Type 🔻 |

9. Upload proof that you are a person of authority for the organization you are registering. To upload multiple documents at one time, select the <u>Upload Files</u> button, navigate to the location of the documents, hold down the CTRL key on your keyboard (Command for Macs) and click on each document you want to upload to highlight that document:

| ↑ 🕞 → This PC → Desktop → Upload Notes Examples |                      |                   |                   |        |  |  |  |  |
|-------------------------------------------------|----------------------|-------------------|-------------------|--------|--|--|--|--|
|                                                 |                      |                   |                   |        |  |  |  |  |
| New folder                                      |                      |                   |                   |        |  |  |  |  |
| ^                                               | Name                 | Date modified     | Туре              | Size   |  |  |  |  |
| ,                                               | 🚺 Test Excel - Copy  | 3/18/2018 3:38 PM | Microsoft Excel W | 69 KB  |  |  |  |  |
|                                                 | Test Excel           | 3/18/2018 3:38 PM | Microsoft Excel W | 69 KB  |  |  |  |  |
|                                                 | 🔁 Test PDF - Copy    | 3/23/2018 3:40 PM | Adobe Acrobat D   | 64 KB  |  |  |  |  |
|                                                 | 🖂 🔁 Test PDF         | 3/23/2018 3:40 PM | Adobe Acrobat D   | 64 KB  |  |  |  |  |
|                                                 | 🔟 Test PNG - Copy    | 6/30/2017 2:14 PM | PNG File          | 188 KB |  |  |  |  |
| E                                               | 🗹 🖬 Test PNG         | 6/30/2017 2:14 PM | PNG File          | 188 KB |  |  |  |  |
| )                                               | Test Word Doc - Copy | 3/19/2018 9:35 AM | Microsoft Word D  | 15 KB  |  |  |  |  |
| )                                               | Test Word Doc        | 3/19/2018 9:35 AM | Microsoft Word D  | 15 KB  |  |  |  |  |
| ;                                               |                      |                   |                   |        |  |  |  |  |

When you select the <u>Open</u> button to attach the files, you will see that all files will be attached once you click the <u>Save</u> or <u>Save and Request Approval from ECAG</u> button.

10. Attached files can be deleted or additional documentation attached prior to selecting the <u>Save and Request</u> <u>Approval from ECAG</u> button, but once the organization is submitted for review, edits are no longer permissible without contacting ECAG.

| Upload proof that you are the proof a website or some other doct<br>business officer, owner, etc.) for | erson of authority for this organi<br>ument, but you need to submit s<br>this organization. | zation. This may be an official tax document, a 990, a screenshot omething that shows you are the person of authority (CEO, senior |
|----------------------------------------------------------------------------------------------------|---------------------------------------------------------------------------------------------|----------------------------------------------------------------------------------------------------|
| Upload proof of authority for<br>Organization:                                                         | Choose Files No file chosen                                                                 | Upload File(s)                                                                                                    |
| Save » Save and Request Approv                                                                         | al From ECAG »                                                                              |                                                                                                    |

11. Once you click the Save and Request Approval from ECAG button, a confirmation screen will appear.

| S | submit Organization Information for Approval by ECAG                                                                                                    | ×  |
|---|----------------------------------------------------------------------------------------------------|----|
|   | Do you wish to continue with submitting your organization information for approval by ECAG? Once your information has been submitted it cannot be changed unless you contact ECAG. |    |
|   | Yes                                                                                                    | 10 |

If you wish to submit, then click Yes. If changes are needed prior to submission, select "No" and you will be able to edit your <u>Organization</u> tab and use the <u>Save</u> button until you are ready to submit for review.

If you Organization information is accurate and you are ready to submit for review, select "Yes", but be aware that once this button is pressed, you will NOT be permitted to make any additional edits without contact ECAG.

12. Once the organization information is submitted to ECAG for processing, review and approval, the <u>NCAA</u> <u>Approval Status</u> will change to <u>Processing</u>.

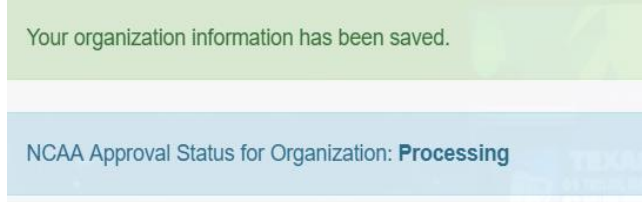

- 13. The ECAG review is completed to substantiate that the <u>Team/Organization CEO or Primary Business Officer</u> is the person of authority for the organization created, which should be confirmed via the document uploaded. This is done to prevent individuals not associated with an organization from creating those organizations in the BBCS.
- 14. When ECAG has validated that the organization was created by the person of authority, the <u>Team/Organization CEO or Primary Business Officer</u> will be notified via email. An Alert will also be posted in the BBCS.

15. The status of your organization review is trackable on the Approval section of the user account.

When in Review:

| * | PROFILE                                           | ORGANIZATION                                     | APPROVALS           | ALERTS                           |                       |
|---|---------------------------------------------------|--------------------------------------------------|---------------------|----------------------------------|-----------------------|
|   |                                                   |                                                  |                     |                                  |                       |
|   | <ul> <li>Your organiz<br/>coach's bene</li> </ul> | ation is currently <mark>in review</mark><br>ch. | with ECAG and you c | annot process requests to link y | our organization to a |

#### When Denied:

| A | PROFILE                                              | ORGANIZATION                                                             | APPROVALS                                   | ALERTS                                                            |                                |
|---|------------------------------------------------------|--------------------------------------------------------------------------|---------------------------------------------|-------------------------------------------------------------------|--------------------------------|
|   |                                                      |                                                                          |                                             |                                                                   |                                |
|   | <ul> <li>Your organiza<br/>outstanding re</li> </ul> | tion was <mark>not approved b</mark> y l<br>equests to link your organiz | ECAG and cannot be<br>ation to teams has au | financially responsible for tear<br>itomatically been denied as a | ns in the BBCS. Any<br>result. |

#### When Approved:

| TROFILE                                                                    |                                                            | ORGANIZATION                                                                | APPROVALS                                                                             |                                                               | ALERTS                                                       |                                                  |                                                                                       |
|----------------------------------------------------------------------------|------------------------------------------------------------|-----------------------------------------------------------------------------|---------------------------------------------------------------------------------------|---------------------------------------------------------------|--------------------------------------------------------------|--------------------------------------------------|---------------------------------------------------------------------------------------|
| <ul> <li>By approving your organistic bench's teal financial do</li> </ul> | ng a reques<br>ization AND<br>ams includin<br>ocuments, ai | t to link a bencl<br>you accept res<br>g, but not limite<br>nd/or providing | h to your organiza<br>sponsibility to com<br>ed to, responding t<br>other information | tion, you are<br>plete ALL re<br>o financial q<br>as requeste | e acknowledg<br>quirements to<br>uestions rega<br>d by ECAG. | ing that this<br>o provide fina<br>arding the te | coach's bench is part of<br>ancial transparency for the<br>am/organization, submittin |
| ending Bend<br>Coach Name                                                  | coac                                                       | val Request                                                                 | ts for My Orga<br>Coach Phone                                                         | anization<br>1                                                | eam Address                                                  |                                                  | Action                                                                                |
|                                                                            |                                                            |                                                                             |                                                                                       |                                                               |                                                              |                                                  |                                                                                       |
| There are no pendin                                                        | g approval requ                                            | lests to review.                                                            |                                                                                       |                                                               |                                                              |                                                  |                                                                                       |
| There are no pendin<br>rocessed Be<br>show 12 • entri                      | g approval requered                                        | iests to review.<br>roval Reque                                             | ests for My O                                                                         | rganizatio                                                    | on                                                           |                                                  | Search:                                                                               |
| There are no pendin<br>rocessed Be<br>how 12 • entri<br>• Coach<br>Name    | g approval requ<br>ench App<br>es<br>Coach<br>Email        | roval Reque<br>Coach<br>Phone                                               | ests for My O<br>Team<br>Address                                                      | rganizatio                                                    | ON<br>Status<br>Date                                         | Updated<br>By                                    | Search                                                                                |

### Your Organization registration is complete!

### **Processing Team Link Requests from Coaches**

- 1. Once your organization has been approved by ECAG, coaches can request to link their team to your organization. When you receive such a request, you will be notified by
  - a. Email; and

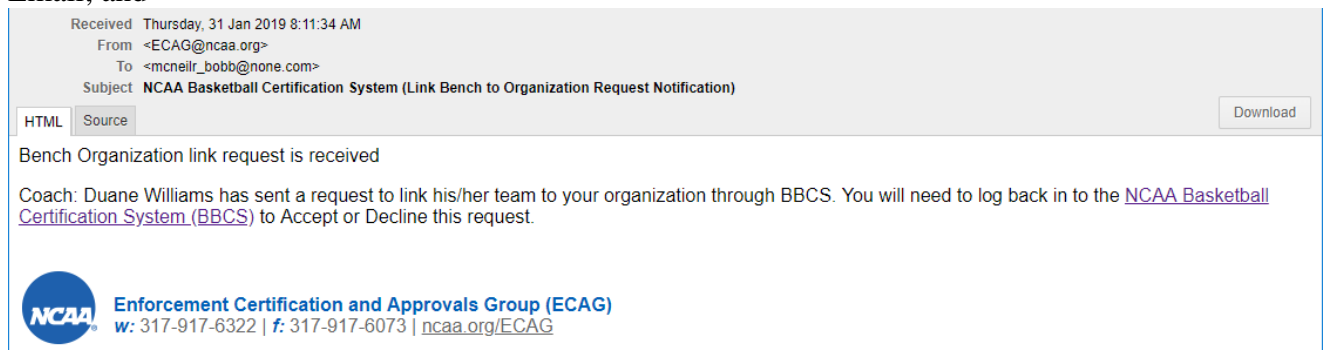

b. BBCS alert.

| •                        | PROFILE                                                    | COACHES                                            | OPERATORS                                                            | ALERTS (4)                      |             |
|--------------------------|------------------------------------------------------------|----------------------------------------------------|----------------------------------------------------------------------|---------------------------------|-------------|
| Imperso<br>My            | nated Userl (Click to return to Stat                       | 0                                                  |                                                                      |                                 |             |
| Sho                      | w 12 • entries                                             |                                                    |                                                                      | Search:                         |             |
| •<br>Da                  | Create<br>ate Message                                      |                                                    |                                                                      |                                 | Action      |
| 01/30/2<br>19<br>12:51:0 | 0 Coach: Aaron Williams.t<br>click on the Approval Re<br>5 | has sent a request to lini<br>quests Tab to ACCEPT | k his/her team to your organization thro<br>or DECLINE this request. | ough BBCS on 01/30/2019. Please | Clear Alert |

2. Requests from coaches will be posted in the BBCS (<u>http://bbcs.ncaa.org</u>) on the Approval section of the <u>Team/Organization CEO or Primary Business Officer</u> profile.

| A | PROFILE                                                                                                    | ORGANIZATION                                                                                                    | APPROVALS                                                                                              | ALERTS                                                                                                  |                                                                              |
|---|----------------------------------------------------------------------------------------------------|----------------------------------------------------------------------------------------------------|----------------------------------------------------------------------------------------------------|----------------------------------------------------------------------------------------------------|------------------------------------------------------------------------------|
|   | <ul> <li>By approving a<br/>bench is part of<br/>provide financi<br/>questions rega<br/>information as</li> </ul> | a request to link a bench to<br>of your organization AND y<br>ial transparency for the be<br>arding the team/organizatio<br>requested by ECAG. | o your organization, yo<br>you accept responsibil<br>onch's teams including<br>on, submitting financie | ou are acknowledging<br>lity to complete ALL re<br>1, but not limited to, res<br>al documents, and/or p | that this coach's<br>quirements to<br>ponding to financial<br>roviding other |
|   |                                                                                                    |                                                                                                    |                                                                                                    |                                                                                                    |                                                                              |

#### 3. Review the pending request(s).

| Pending Bencl                  | h Approval Request      | s for My C         | Organization                 |           |        |
|--------------------------------|-------------------------|--------------------|------------------------------|-----------|--------|
| Show 12 • entrie               | 25                      |                    |                              | Search:   |        |
| <ul> <li>Coach Name</li> </ul> | Coach Email             | Coach<br>Phone     | Team Address                 | Action    |        |
| Aaron Williams                 | bluewindblack@yahoo.com | (630) 648-<br>9151 | test<br>test, Indiana, 46825 | 🛛 Арргоvе | Oeny   |
| christopher adams              | cadams198@gmail.com     | (901) 340-<br>9788 | Pending team address         | Approve   | S Deny |

- a. If the coach/team is associated with your organization, click the <u>Approve</u> button. By approving a request to link a team to your organization, you are acknowledging that the coach's team is part of your organization AND accepting the responsibility to complete ALL requirements to provide financial transparency for the team, including, but not limited to, responding to financial questions regarding the team/organization, submitting financial documents, and/or providing other information as requested by ECAG.
- b. If the coach/team is not associated with your organization, click the Deny button.
- 4. Once you have approved/denied the team's request to link to your organization, the team will move from the Pending Team Approval Requests list to the Processed Team Approval Requests list.

| Processed Team Ap   | proval Requests for My Organiz | ation          |                                                               |          |             |
|---------------------|--------------------------------|----------------|---------------------------------------------------------------|----------|-------------|
| Show 12 V entries   |                                |                |                                                               |          |             |
| Coach Name          | Coach Email                    | Coach Phone    | Team Address                                                  | Status   | Status Date |
| JohnTest Adams      | test_adams@gmail.com           | (317) 917-6322 | 1802 Alonzo Watford Sr. Drive<br>Indianapolis, Indiana, 46206 | DENIED   | 01/30/2019  |
| Ryan-TEST HC McNeil | mcneilrtest2@gmail.com         | (317) 555-5556 | test<br>test, Indiana, 46825                                  | DENIED   | 01/30/2019  |
| Test Coach          | testcoachSS@gmail.com          | (317) 917-6322 | 500 west<br>Porter, Indiana, 46304                            | APPROVED | 01/31/2019  |
| TestCoach TestCoach | testcoach@bbcs.org             | (317) 917-6322 | 700 W Washington<br>Slippery Rock, Pennsylvania, 16057        | APPROVED | 01/31/2019  |

#### You will need to closely monitor your emails and alerts so that you respond to the link requests in a timely manner!

WARNING: You will need to closely monitor your emails and alerts so that you respond to the link requests in a timely manner! A nonscholastic event operator WILL NOT be able to see a team's roster if the coach's request to link to your organization has not been approved. This will prevent the team from being able to participate in the event!